# **Regolazione per THISION S**

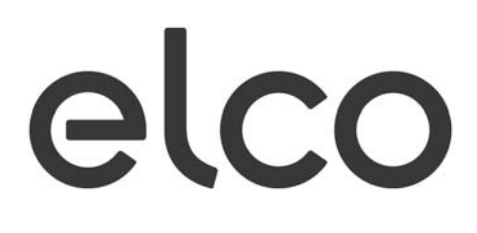

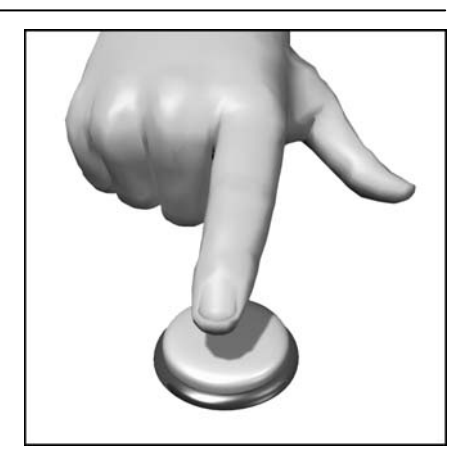

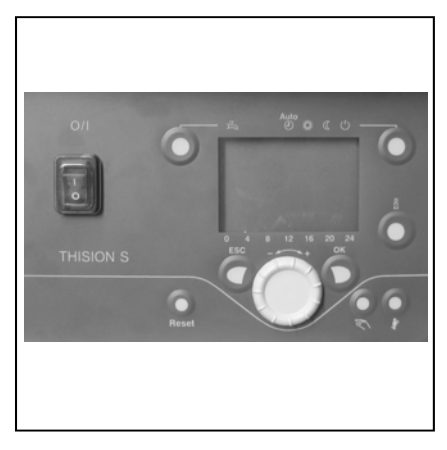

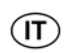

# Indice

# Fondamenti

| Breve descrizione/Caratteristiche/Funzioni                   | 3      |
|--------------------------------------------------------------|--------|
| Consigli per il risparmio energetico                         | 4<br>5 |
|                                                              |        |
| Descrizione dei display / Programmazione                     | 6      |
| Visione d'insieme funzioni principali regolatore elettronico | 7      |
| Programmazione utente finale                                 | 8      |
| Visualizzazione informazioni / Funzionamento manuale /       |        |
| Funzione spazzacamino                                        | 10     |
| Avvisi di errore / Manutenzione                              | 11     |

# Impostazioni in dettaglio

| Dati tecnici                                        |    |
|-----------------------------------------------------|----|
| Menu: Errori / Manutenzione/Modo operativo speciale | 17 |
| Menu: Caldaia                                       | 16 |
| Menu: Acqua calda sanitaria                         | 16 |
| Menu: Circuiti riscaldamento                        | 14 |
| Menu: Programmi orari / Vacanze                     | 13 |
| Menu: Ora e data / Unità di comando                 | 12 |

| Dati tecnici | 19 |
|--------------|----|

# Breve descrizione/Caratteristiche/Funzioni

# **Breve descrizione**

THISION S dispone di un regolatore digitale a comando climatico per gestire un circuito riscaldamento miscelato, un circuito riscaldamento modulato, la produzione di acqua calda e il controllo fiamma per il bruciatore. Prevede inoltre diverse funzioni supplementari attivabili secondo necessità.

Il regolatore calcola le temperature nominali per la caldaia e i circuiti riscaldamento con l'ausilio di una sonda esterna e comanda la produzione di acqua calda.

Con le funzioni di ottimizzazione inseribili si ottiene un massimo risparmio energetico.

# Caratteristiche

Regolatore riscaldamento con le seguenti funzioni:

- Modo operativo riscaldamento, ACS
- Impostazione setpoint riscaldamento, ACS
- Tasto informazione
- Funzionamento manuale
- Funzione spazzacamino
- Tasto reset

# Funzioni

Regolazione climatica per al massimo un circuito modulato e un circuito miscelato. Comando acqua calda sanitaria con abilitazione e setpoint predefinito.

- Pompa di circolazione inseribile temporizzata
- Display illuminato con indicazioni di stato e di funzione (testo in chiaro) in diverse lingue
- Commutazione automatica ora legale/solare
- Programmi orari standard preimpostati per riscaldamento e produzione ACS
- Programma temporizzato individuale con max. 84 orari di commutazione liberi secondo la configurazione del regolatore e dell'impianto
- Programma vacanze per ogni circuito riscaldamento
- Controllo emissioni / Spazzacamino con ritorno automatico al funzionamento normale

- Regolazione temperatura ambiente tramite accessori QAA 75
- QAA 75 con bus a 2 fili oppure
- Regolazione di circuiti riscaldamento a radiatori o a pavimento con adattamento dei programmi
- Adattamento automatico inseribile per curve di riscaldamento
- Ottimizzazione del riscaldamento inseribile (con intervento rapido)
- Spegnimento del riscaldamento in funzione del fabbisogno
- Regolazione temperature minime e massime di mandata
- Funzionamento ulteriore pompa
- Contaore di funzionamento integrati
- Disinfezione termica ACS inseribile (funzione antilegionelle)
- Protezione antigelo caldaia e impianto
- Interfaccia bus a 2 fili per accessori di regolazione
- Compatibilità bus LPB

### Consigli per il risparmio energetico

# Regolazione climatica del riscaldamento

La caldaia THISION S è dotata di un moderno regolatore climatico a basso consumo energetico che, in base alla temperatura esterna, calcola la temperatura di mandata necessaria per riscaldare in modo ottimale l'edificio. A tale scopo è necessario adattare la curva caratteristica del regolatore al proprio sistema di riscaldamento e al fabbisogno termico dell'edificio. Queste impostazioni vengono eseguite dall'installatore al momento della messa in esercizio dell'impianto o dal servizio clienti Elco.

### **Riscaldamento economico**

Riscaldare costantemente tutti i locali alla medesima temperatura è molto spesso uno spreco. Con l'ausilio delle valvole termostatiche dei radiatori è possibile regolare la temperatura in base al comfort desiderato in ogni singolo locale.

Per il soggiorno, la camera dei bambini e la stanza di lavoro 20-21 °C sono di regola adeguati. Nella camera da letto, nei corridoi e nell'atrio 18 °C possono essere ritenuti sufficienti. Nei locali non utilizzati bastano anche 15 °C.

### **Funzionamento ridotto**

Grazie ai programmi regolabili è possibile abbassare la temperatura ambiente durante le ore notturne o i periodi di assenza. I consulenti energetici raccomandano di non ridurre la temperatura di oltre quattro gradi. L'abbassamento degli avvolgibili durante la notte consente a sua volta di risparmiare fino al 15% di energia.

# Arieggiamento corretto dei locali

Un arieggiamento intenso di breve durata è più efficace e spreca meno energia rispetto alle finestre lasciate a lungo balconate. Si raccomanda perciò di arieggiare intensamente più volte al giorno per cinque minuti. Vantaggio: la ventilazione di breve durata mantiene il calore nelle pareti e nei pavimento.

### Temperatura dell'acqua calda

Regolare la temperatura in funzione dei propri fabbisogni. Temperature superiori a 55 °C non sono di regola sensate e comportano un maggiore consumo energetico. Inoltre, valori superiori a 60 °C aumentano le precipitazioni di calcare. Con l'ausilio dei programmi orari è possibile adattare la produzione ACS in funzione degli orari di presenza.

### Circolazione acqua dell'calda

Un'eventuale pompa di circolazione ACS dovrebbe essere gestita in funzione del fabbisogno. Se non viene utilizzata, l'acqua calda in circolazione si raffredda lungo il percorso attraverso i tubi e l'accumulatore ACS deve in questo caso essere di nuovo caricato. Con l'ausilio di un temporizzatore inserito a monte, la circolazione dell'acqua calda sanitaria può essere ottimizzata secondo le esigenze.

### Ispezione e manutenzione

L'ispezione periodica del riscaldamento da parte sia dello spazzacamino, sia del servizio di assistenza garantisce un funzionamento affidabile e ottimale sotto il profilo energetico a lungo termine dell'impianto. Raccomandiamo pertanto di stipulare un contratto di manutenzione con controllo annuale e manutenzione puntuale del riscaldamento.

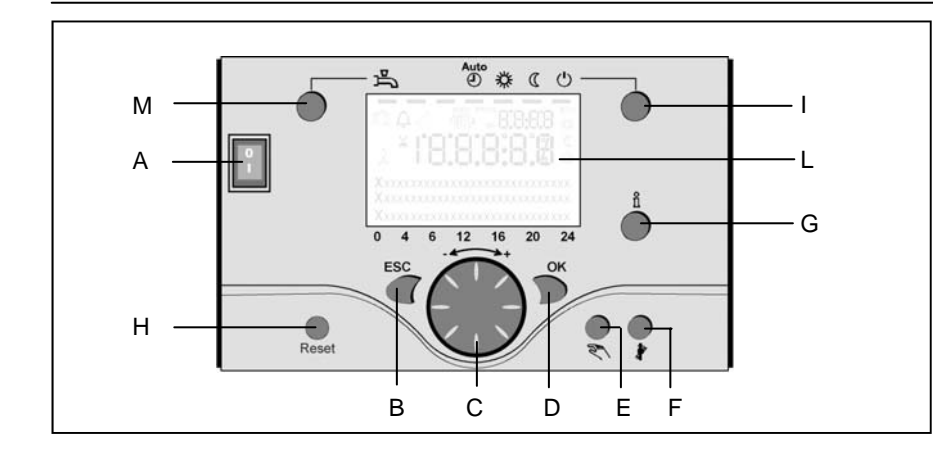

# Tasto modo operativo ACS (M)

Per inserire la produzione acqua calda. (barra sul display sotto il simbolo del rubinetto)

# Tasto modo operativo circuito(i) riscaldamento (I)

Per impostare 4 diversi modi operativi di riscaldamento:

autom. orologio: regime automatico secondo programma orario

sole 24 ore: riscaldamento con setpoint comfort

luna 24 ore: riscaldamento con setpoint ridotto

modo antigelo: riscaldamento disinserito, funzione antigelo attiva

# Display (L)

# Tasto informazione (G)

Consultazione delle seguenti informazioni senza influsso sulla regolazione: temperature, stato operativo riscaldamento/ACS, avvisi di errore

# Manopola di regolazione temperatura ambiente (C)

- Per modificare la temperatura ambiente
- Per selezionare e modificare le impostazioni durante la programmazione.

# Tasto di conferma (OK) (D) Tasto ESC (B)

Entrambi i tasti sono utilizzati insieme alla manopola - + per la programmazione e la configurazione del regolatore. Le impostazioni che non possono essere selezionate con gli elementi di comando richiedono una programmazione specifica.

Premendo il tasto ESC si passa di volta in volta al livello superiore; i valori modificati non vengono ripresi.

Per passare al livello di comando successivo o salvare i valori modificati, premere il tasto OK.

# Tasto funzionamento manuale (E)

Premendo il tasto si inserisce il funzionamento manuale del regolatore; tutte le pompe sono in funzione, il miscelatore non viene più comandato e il bruciatore è regolato a 60 °C (sul display appare il simbolo del cacciavite).

# Legenda

- A Interruttore On/Off
- B Tasto ESC
- C Manopola di regolazione temperatura ambiente
- D Tasto di conferma (OK)
- E Tasto funzionamento manuale
- F Tasto funzione spazzacamino
- G Tasto informazione
- H Tasto reset
- I Tasto modo operativo circuito(i) riscaldamento
- L Display
- M Tasto modo operativo ACS

# Tasto funzione spazzacamino (F)

Premendo brevemente il tasto la caldaia si porta nel modo operativo per la misurazione delle emissioni; per disattivare la funzione premere ancora il tasto (la funzione si disattiva automaticamente dopo 15 minuti; simbolo del cacciavite sul display). L'impiego è riservato esclusivamente allo spazzacamino.

# Tasto reset (H)

Premendo brevemente il tasto reset si annulla il blocco del bruciatore.

# Interruttore On/Off (A)

Posizione 0: l'apparecchio e tutti i compor

l'apparecchio e tutti i componenti elettrici collegati non sono sotto tensione. La protezione antigelo non è garantita.

# Posizione I:

l'apparecchio e tutti i componenti elettrici collegati sono pronti per l'uso.

# Descrizione del display Programmazione

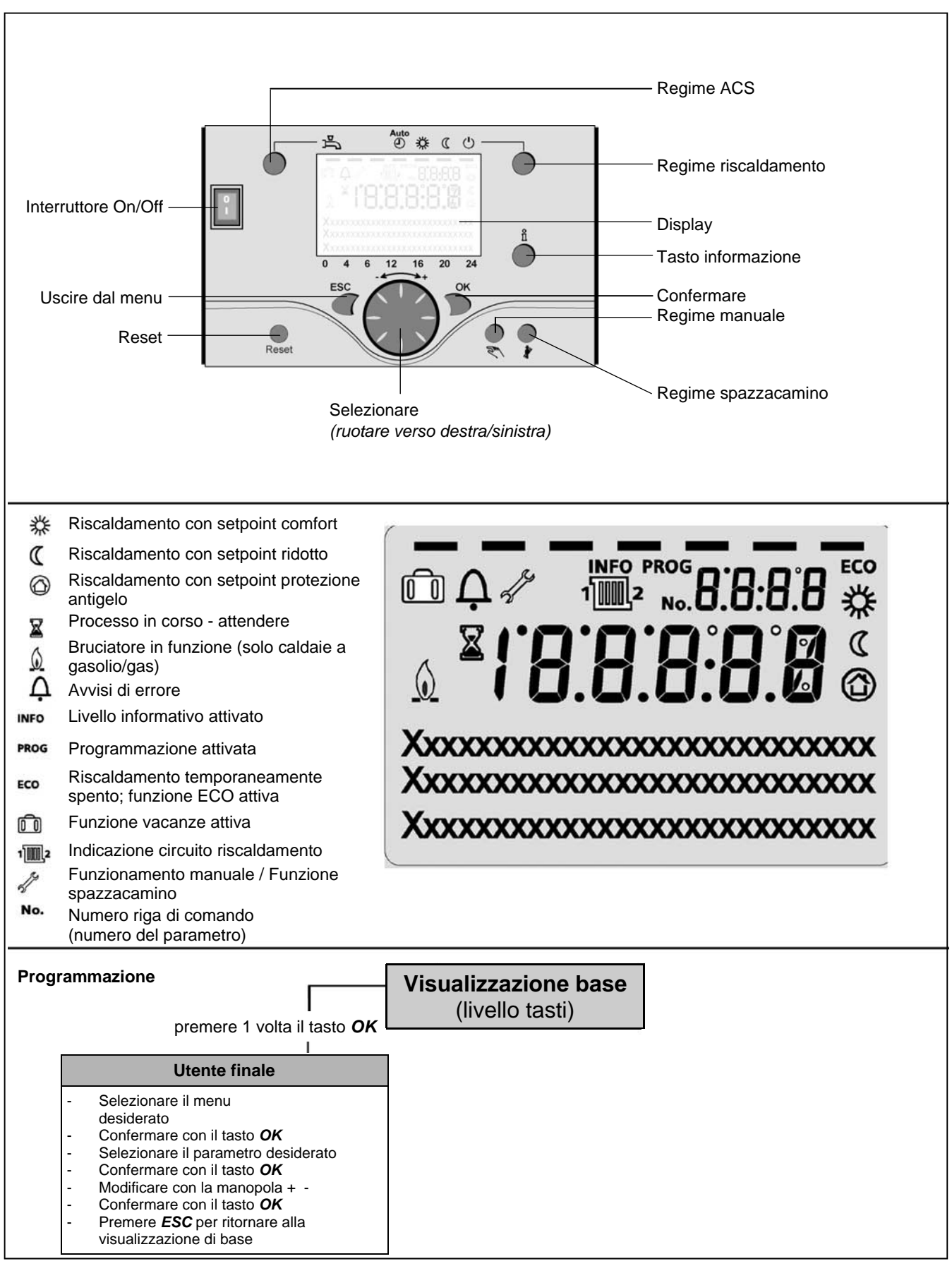

# Visione d'insieme funzioni principali regolatore elettronico

| Tasto           | Azione                                                                | Procedura                                                                                                    | Visualizzazione / Funzione                                                                                                    |  |  |
|-----------------|-----------------------------------------------------------------------|----------------------------------------------------------------------------------------------------|----------------------------------------------------------------------------------------------------|--|--|
|                 | Impostare la tempera-<br>tura ambiente<br>desiderata                  | CR2 insieme a CR1<br>Girare la manopola verso<br>destra/sinistra<br>Girare ancora la manopola<br>Salvare con il tasto OK o                                                                                                    | Setpoint comfort con valore lampeggiante della temperatura<br>Visualizzazione valore temperatura lampeggiante in passi<br>di 0,5 °C da 10,0 a 30,0 °C                                                                                                    |  |  |
|                 |                                                                       | attendere 5 sec.<br>oppure - Premere il tasto<br>ESC                                                                                                    | Setpoint comfort non ripreso<br>- dopo 3 sec. appare la visualizzazione base                                                                                                    |  |  |
| i               | Impostare la tempera-<br>tura ambiente<br>desiderata per CR1 o<br>CR2 | CR2 indipendente da CR1<br>Girare la manopola verso<br>destra/sinistra<br>Premere il tasto OK<br>Girare la manopola verso<br>destra/sinistra<br>Salvare con il tasto OK<br>o attendere 5 sec.<br>oppure - Premere il tasto CESC | Selezionare il circuito riscaldamento<br>Il circuito riscaldamento è ripreso<br>Visualizzazione valore temperatura lampeggiante in passi<br>di 0,5 °C da 10,0 a 30,0 °C<br>Setpoint comfort ripreso<br>Setpoint comfort non ripreso<br>- dopo 3 sec. appare la visualizzazione base                                                                                                    |  |  |
|                 | Inserire/disinserire il<br>regime ACS                                 | Premere il tasto                                                                                                    | Regime ACS On / Off<br>(barra sotto il simbolo ACS visibile/non visibile)<br>- On: produzione acqua calda secondo programma orario<br>- Off: nessuna produzione di acqua calda<br>- Funzioni di protezione attive                                                                                                    |  |  |
| Auto<br>● 拳 《 ∪ | Cambiare modo<br>operativo                                            | Impostazioni di fabbrica<br>Premere brevemente il tasto<br>Premere ancora brevemente il<br>tasto<br>Premere ancora brevemente il<br>tasto                                                                                       | Regime automatico On con:         - riscaldamento secondo programma orario         - Setpoint secondo programma riscaldamento         - funzioni di protezione attive         - commutazione automatica estate/inverno         - funzioni ECO attive         (barra visibile sotto il simbolo corrispondente)         Modo COMFORT continuo On con:         - riscaldamento con setpoint comfort, senza programma orario         - funzioni di protezione attive         Modo RIDOTTO continuo On con:         - riscaldamento con setpoint ridotto, senza programma orario         - funzioni di protezione attive         Modo RIDOTTO continuo On con:         - riscaldamento con setpoint ridotto, senza programma orario         - funzioni di protezione attive         Modo protezione automatica estate/inverno         - funzioni ECO attive         Modo protezione On con:         - riscaldamento spento         - temperatura secondo protezione antigelo         - temperatura secondo protezione antigelo |  |  |
|                 | Visualizzazione diverse<br>informazioni                               | Premere 1 volta il tasto<br>Premere ancora il tasto<br>Premere ancora il tasto<br><br>Premere il tasto                                                                                                    | Sul display appare il segmento INFO - Stato caldaia - Temperatura ambiente min Stato CR1 - Stato CR2 - Ora / Data - Avviso di errore - Avviso di manutenzione (La visualizzazione dipende dal tipo di configurazione) Ritorno alla visualizzazione base; il segmento INFO - Stato CR2 - Temperatura esterna max Temperatura ACS 1 - Temperatura mandata (La visualizzazione base; il segmento INFO scompare.                                                                                                    |  |  |
|                 | Modo operativo<br>secondo setpoint da<br>impostare manualmente        | Premere brevemente                                                                                                    | <b>Regime manuale On</b> (simbolo chiave fissa sul display)<br>- Regime riscaldamento con temperatura caldaia impostata<br>(di fabbrica = 60 °C)                                                                                                    |  |  |
| <i>€</i> €      | Modificare la tempera-<br>tura della caldaia<br>impostata in fabbrica | Premere brevemente<br>Premere brevemente<br>Girare manopola -/+<br>Premere brevemente<br>Premere brevemente<br>Premere brevemente                                                                                               | <ul> <li>301: Regime manuale Impostare setpoint?</li> <li>Valore temperatura lampeggiante</li> <li>Impostare il setpoint desiderato</li> <li>Stato caldaia</li> <li>Regime manuale Off (simbolo chiave fissa scompare)</li> </ul>                                                                                                    |  |  |
|                 | Attivare la funzione<br>spazzacamino                                  | Premere il tasto (< 3 sec.)<br>Premere ancora il tasto (< 3 sec.)                                                                                                    | Funzione spazzacamino On<br>Funzione spazzacamino Off                                                                                                    |  |  |
| \$/(()          | Ridurre temporanea-<br>mente la temp.amb. sul<br>QAA75                | Premere il tasto<br>Premere ancora il tasto                                                                                                    | Riscaldare con setpoint ridotto<br>Riscaldare con setpoint comfort                                                                                                    |  |  |
| RESET           | Tasto reset                                                           | Premere il tasto > 3 sec.<br>Premere ancora il tasto > 3 sec.                                                                                                    | Apparecchio bloccato manualmente, non abilitato<br>Sblocco apparecchio, il campanello di allarme scompare                                                                                                    |  |  |

○OK = conferma

**ESC** = annullare/tornare alla visualizzazione base

# Programmazione utente finale

- Visualizzazione base "Temperatura caldaia"
- Premere 1 volta il tasto OK
- Con la manopola + selezionare p.e. il menu "ACS"
- Premere 1 volta il tasto OK
- Con la manopola + selezionare nel menu ACS il parametro 1612 "Setpoint ridotto"
- Premere 1 volta il tasto OK
- Con la manopola + modificare il valore attuale
- Premere 1 volta il tasto OK -> il valore è salvato
- Premere 2 volte il tasto ESC per tornare alla visualizzazione base "Temperatura caldaia ..."

| Menu               | Riga | Funzione              | Unità | Min.                  | Max                                                     | Impostaz.<br>fabbrica |
|--------------------|------|-----------------------|-------|-----------------------|---------------------------------------------------------|-----------------------|
| Ora e data         | 1    | Ore / Minuti          | hh:mm | 00:00                 | 23.59                                                   | `                     |
|                    | 2    | Giorno / Mese         | gg:MM | 01.01                 | 31.12.                                                  | `                     |
|                    | 3    | Anno                  | aaaa  | 2004                  | 2099                                                    | `                     |
| Unità di comando   | 20   | Selezione lingua      | -     | inglese, tedesco, fra | inglese, tedesco, francese, italiano, olandese, polacco |                       |
|                    | 29   | Unità                 | -     | °C/b                  | oar, °F/PSI                                             | °C/bar                |
| Programma orario   | 500  | Preselezione          | -     | Lu-Do, Lu-Ve, Sa-Do   | Lu, Ma, Me, Gio, Ve, Sa, Do                             | Lu-Do                 |
| CR1                | 501  | Lu-Do: 1° periodo On  | hh:mm | 00:00                 | 24:00                                                   | 06:00                 |
|                    | 502  | Lu-Do: 1° periodo Off | hh:mm | 00:00                 | 24:00                                                   | 22:00                 |
|                    | 503  | Lu-Do: 2° periodo On  | hh:mm | 00:00                 | 24:00                                                   | `                     |
|                    | 504  | Lu-Do: 2° periodo Off | hh:mm | 00:00                 | 24:00                                                   | `,                    |
|                    | 505  | Lu-Do: 3º periodo On  | hh:mm | 00:00                 | 24:00                                                   | `,                    |
|                    | 506  | Lu-Do: 3° periodo Off | hh:mm | 00:00                 | 24:00                                                   | `,                    |
|                    | 515  | Copia giorno in       | -     | Lu, Ma, Me            | e, Gio, Ve, Sa, Do                                      | -                     |
|                    | 516  | Valori standard       | -     | si                    | no                                                      | no                    |
| Programma orario   | 520  | Preselezione          | -     | Lu-Do, Lu-Ve, Sa-Do   | Lu, Ma, Me, Gio, Ve, Sa, Do                             | Lu-Do                 |
| CR2                | 521  | Lu-Do: 1° periodo On  | hh:mm | 00:00                 | 24:00                                                   | 06:00                 |
| (solo se attivato) | 522  | Lu-Do: 1° periodo Off | hh:mm | 00:00                 | 24:00                                                   | 22:00                 |
|                    | 523  | Lu-Do: 2° periodo On  | hh:mm | 00:00                 | 24:00                                                   | `                     |
|                    | 524  | Lu-Do: 2° periodo Off | hh:mm | 00:00                 | 24:00                                                   | `,                    |
|                    | 525  | Lu-Do: 3º periodo On  | hh:mm | 00:00                 | 24:00                                                   | `,                    |
|                    | 526  | Lu-Do: 3° periodo Off | hh:mm | 00:00                 | 24:00                                                   | `,                    |
|                    | 535  | Copia giorno in       |       | Lu, Ma, Me            | e, Gio, Ve, Sa, Do                                      | -                     |
|                    | 536  | Valori standard       | -     | si                    | no                                                      | no                    |
| Programma orario 3 | 540  | Preselezione          | -     | Lu-Do, Lu-Ve, Sa-Do   | Lu, Ma, Me, Gio, Ve, Sa, Do                             | Lu-Do                 |
| CRP                | 541  | Lu-Do: 1° periodo On  | hh:mm | 00:00                 | 24:00                                                   | 06:00                 |
|                    | 542  | Lu-Do: 1° periodo Off | hh:mm | 00:00                 | 24:00                                                   | 22:00                 |
|                    | 543  | Lu-Do: 2° periodo On  | hh:mm | 00:00                 | 24:00                                                   | `                     |
|                    | 544  | Lu-Do: 2° periodo Off | hh:mm | 00:00                 | 24:00                                                   | `,                    |
|                    | 545  | Lu-Do: 3º periodo On  | hh:mm | 00:00                 | 24:00                                                   | ` <i>.</i>            |
|                    | 546  | Lu-Do: 3° periodo Off | hh:mm | 00:00                 | 24:00                                                   | `,                    |
|                    | 555  | Copia giorno in       |       | Lu, Ma, Me            | e, Gio, Ve, Sa, Do                                      | -                     |
|                    | 556  | Valori standard       | -     | si                    | no                                                      | no                    |
| Programma orario 4 | 560  | Preselezione          | -     | Lu-Do, Lu-Ve, Sa-Do   | Lu, Ma, Me, Gio, Ve, Sa, Do                             | Lu-Do                 |
| ACS                | 561  | Lu-Do: 1° periodo On  | hh:mm | 00:00                 | 24:00                                                   | 06:00                 |
|                    | 562  | Lu-Do: 1° periodo Off | hh:mm | 00:00                 | 24:00                                                   | 22:00                 |
|                    | 563  | Lu-Do: 2° periodo On  | hh:mm | 00:00                 | 24:00                                                   | `,                    |
|                    | 564  | Lu-Do: 2° periodo Off | hh:mm | 00:00                 | 24:00                                                   | `                     |
|                    | 565  | Lu-Do: 3° periodo On  | hh:mm | 00:00                 | 24:00                                                   | `                     |
|                    | 566  | Lu-Do: 3° periodo Off | hh:mm | 00:00                 | 24:00                                                   | `                     |
|                    | 575  | Copia giorno in       |       | Lu, Ma, Me            | e, Gio, Ve, Sa, Do                                      | -                     |
|                    | 576  | Valori standard       | -     | si                    | no                                                      | no                    |

# Programmazione utente finale

| Menu               | Riga | Funzione                      | Unità | Min.                | Мах                             | Impostaz.<br>fabbrica  |
|--------------------|------|-------------------------------|-------|---------------------|---------------------------------|------------------------|
| Vacanze CR1        | 642  | Inizio giorno/mese            | gg.MM | 01.01               | 31.12                           | `,                     |
|                    | 643  | Fine giorno/mese              | gg.MM | 01.01               | 31.12                           | `,                     |
|                    | 648  | Livello operativo             | -     | Protezione antigelo | Ridotto                         | Protezione<br>antigelo |
| Vacanze CR2        | 652  | Inizio giorno/mese            | gg.MM | 01.01               | 31.12                           | `                      |
| (solo se attivato) | 653  | Fine giorno/mese              | gg.MM | 01.01               | 31.12                           | `                      |
|                    | 658  | Livello operativo             | -     | Protezione antigelo | Ridotto                         | Protezione<br>antigelo |
| Circuito risc. 1   | 710  | Setpoint comfort              | °C    | Valore da riga 712  | 35                              | 20.0                   |
|                    | 712  | Setpoint ridotto              | °C    | Valore da riga 714  | Valore specialista<br>riga 710  | 16.0                   |
|                    | 714  | Setpoint protezione antigelo  | °C    | 4                   | Valore da riga 712              | 4.0                    |
|                    | 720  | Ripidità curva caratteristica | -     | 0.10                | 4.00                            | 1.50                   |
|                    | 730  | Valore limite estate/inverno  | °C    | /8                  | 30                              | 20                     |
| Circuito risc. 2   | 1010 | Setpoint comfort              | °C    | Valore da riga 1012 | 35                              | 20.0                   |
| (solo se attivato) | 1012 | Setpoint ridotto              | °C    | Valore da riga 1014 | Valore specialista<br>riga 1010 | 16.0                   |
|                    | 1014 | Setpoint protezione antigelo  | °C    | 4                   | Valore da riga 1012             | 4.0                    |
|                    | 1020 | Ripidità curva caratteristica | -     | 0.10                | 4.00                            | 0.80                   |
|                    | 1030 | Valore limite estate/inverno  | °C    | /8                  | 30                              | 20                     |
| ACS                | 1610 | Temperatura nominale          | °C    | Valore da riga 1612 | 65                              | 55                     |
|                    | 1612 | Temperatura ridotta           | °C    | 8                   | Valore da riga 1610             | 40                     |
| Caldaia            | 2214 | Setpoint funzion. manuale     | °C    | 20                  | 78/85                           | 60                     |
| Errore             | 6705 | SW diagnostic code            | -     | -                   | -                               | solo display           |
| Manutenzione/Modo  | 7001 | Avviso                        | -     | -                   | -                               | solo display           |
| operativo speciale | 7010 | Riconoscimento messaggio      | -     | no                  | sì                              | no                     |
|                    | 7140 | Regime manuale                | -     | Off                 | On                              | Off                    |

# Visualizzazione informazioni Funzionamento manuale Funzione spazzacamino

Visualizzazione informazioni Premendo il tasto informazione si possono visualizzare diversi valori.

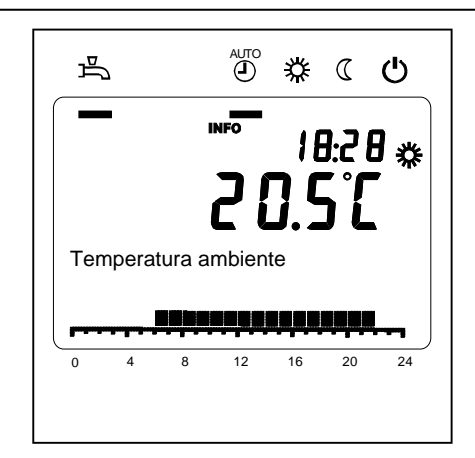

### Informazioni consultabili

A seconda del tipo di apparecchio, della sua configurazione e dello stato operativo, alcuni segmenti informativi non vengono visualizzati.

- Avviso di errore
- Avviso di manutenzione
- Temperatura ambiente
- Temperatura ambiente minima
- Temperatura ambiente massima
- Temperatura caldaia
- Temperatura esterna
- Temperatura esterna minima
- Temperatura esterna massima

- Temperatura ACS 1
- Stato caldaia
- Stato ACS
- Stato circuito riscaldamento 1 / 2
- Ora / Data
- Telefono servizio clienti

# Funzionamento manuale

Quanto il funzionamento manuale è attivo, le uscite relè non vengono più regolate in funzione dello stato dei relè, bensì impostate secondo uno stato predefinito per questo modo operativo.

Pompa caldaia, pompa circuito miscelato, pompa di sistema e pompa ACS sono On; pompa accumulatore è Off. La valvola a 3 vie è in posizione regime riscaldamento, il miscelatore regola su metà valore medio.

### Impostazione setpoint funzionamento manuale

Dopo aver attivato il funzionamento manuale è necessario passare alla visualizzazione base. Sul display appare il simbolo "Manutenzione/

Modo operativo speciale"

Nel menu caldaia è possibile impostare il setpoint per il regime manuale (riga 2214).

### Funzione spazzacamino

La funzione spazzacamino viene attivata premendo brevemente il tasto corrispondente. La funzione spazzacamino genera lo stato operativo necessario per la misurazione delle emissioni (fumi). L'impiego è riservato esclusivamente allo spazzacamino.

# Avvisi di errore / Manutenzione

**Avvisi di errore / Manutenzione** In casi eccezionali, sul display appaiono i seguenti simboli: Avvisi di errore Questo simbolo indica la presenza di un errore nell'impianto. Premere il tasto informazione e leggere le ulteriori indicazioni.

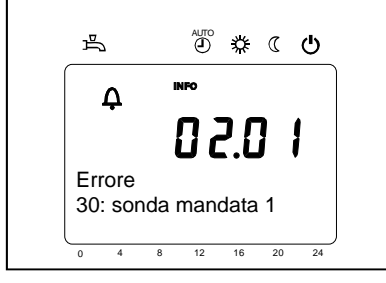

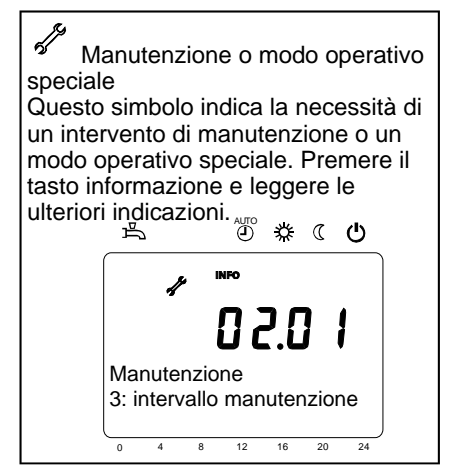

### Elenchi dei codici visualizzati

Codici di errore

| Codice | Descrizione                                              |
|--------|----------------------------------------------------------|
| errore |                                                          |
| 0      | Nessuna voce nel codice Albatros                         |
| 10     | Errore sonda esterna                                     |
| 20     | Temperatura caldaia 1 - Errore sonda                     |
| 32     | Temperatura di mandata 2 - Errore sonda                  |
| 40     | Temperatura di ritorno 1 - Errore sonda                  |
| 50     | Errore sonda temperatura ACS / termostato 1              |
| 52     | Errore sonda temperatura ACS / termostato 2              |
| 61     | Errore unità ambiente 1                                  |
| 62     | Unità ambiente 1 – Errore tipo                           |
| 78     | Errore sonda pressione acqua                             |
| 81     | Cortocircuito LPB o nessuna comunicazione                |
| 82     | LPB, conflitto di indirizzo                              |
| 92     | Guasto elettronico nell'apparecchio                      |
| 105    | Avviso manutenzione                                      |
| 110    | Blocco limitatore                                        |
| 117    | Pressione acqua eccessiva                                |
| 118    | Pressione acqua insufficiente                            |
| 119    | Intervento pressostato acqua                             |
| 121    | Temperatura di mandata CR1 non raggiunta                 |
| 122    | Temperatura di mandata CR2 non raggiunta                 |
| 128    | Spegnimento fiamma                                       |
| 132    | Blocco di sicurezza da termostato fumi o pressostato gas |
| 133    | Superamento tempo di sicurezza per formazione fiamma     |
| 151    | LMU7 Errore interno                                      |
| 152    | Errore parametrizzazione                                 |
| 153    | Apparecchio bloccato manualmente                         |
| 154    | Criterio di plausibilità violato                         |
| 160    | Soglia regime ventilatore non raggiunta                  |
| 161    | Superamento regime massimo ventilatore                   |
| 180    | Funzione spazzacamino attiva                             |
| 181    | Regolazione manuale potenza attiva                       |
| 182    | Drift test elettrodo Sitherm Pro attivo                  |
| 184    | Funzione modem attiva                                    |
| 185    | Funzione essiccazione massetti attiva                    |

# Codici di manutenzione

| Codice<br>manuten-<br>zione | Descrizione                                                            |
|-----------------------------|------------------------------------------------------------------------|
| 1                           | Manutenzione bruciatore (ore di funzionamento)                         |
| 2                           | Manutenzione bruciatore (avviamenti)                                   |
| 3                           | Manutenzione bruciatore<br>(Intervallo generale: mesi per il servizio) |
| 5                           | Limite inferiore pressione                                             |

# Impostazioni in dettaglio

# Menu: Ora e data Menu: Unità di comando

# Ora e data

Il regolatore ha un orologio annuale che visualizza l'ora, il giorno della settimana e la data. Per garantire la funzionalità dell'apparecchio, l'ora e la data devono essere impostate correttamente.

| Riga | Descrizione   | Imp. di fabbrica |
|------|---------------|------------------|
| 1    | Ore / Minuti  |                  |
| 2    | Giorno / Mese |                  |
| 3    | Anno          |                  |

# Modo d'uso e visualizzazione

# Lingua

Come lingua di visualizzazione può essere scelto il tedesco, l'inglese, l'italiano, il francese o l'olandese.

| Riga | Descrizione | Imp. di fabbrica |
|------|-------------|------------------|
| 20   | Lingua      | Tedesco          |

# Unità

Visualizzazione dei valori con unità SI (°C, bar) o unità US (°F, PSI).

| Riga | Descrizione | Imp. di fabbrica |
|------|-------------|------------------|
| 29   | Unità       | °C/bar           |

# Menu: Programmi orari Menu: Vacanze

Per i circuiti riscaldamento e la produzione di acqua calda sono disponibili diversi programmi orari. Nel modo operativo "Automatico" si possono gestire e modificare i livelli di temperatura (e dunque i relativi setpoint) tramite gli orari di commutazione impostati.

# Impostare gli orari di commutazione

Gli orari di commutazione possono essere assegnati a più giorni della settimana oppure impostati separatamente per singoli giorni. Grazie alla preselezione di gruppo di giorni (p.e. Lu...Ve o Sa...Do) per i quali valgono gli stessi orari di commutazione, l'impostazione dei programmi orari risulta molto più rapida.

### Orari di commutazione

| Riga |     | Descrizione | Imp. di fabbrica |                                                        |         |
|------|-----|-------------|------------------|--------------------------------------------------------|---------|
| CR1  | CR2 | 3/CRP       | 4/ACS            |                                                        |         |
| 500  | 520 | 540         | 560              | Preselezione<br>Lu - Do<br>Lu - Ve<br>Sa - Do<br>Lu Do | Lu - Do |
| 501  | 521 | 541         | 561              | 1° periodo On                                          | 6:00    |
| 502  | 522 | 542         | 562              | 1° periodo Off                                         | 22:00   |
| 503  | 523 | 543         | 563              | 2° periodo On                                          | :       |
| 504  | 524 | 544         | 564              | 2° periodo Off                                         | :       |
| 505  | 525 | 545         | 565              | 3° periodo On                                          | :       |
| 506  | 526 | 546         | 566              | 3° periodo Off                                         | :       |

# Copia giorno in

| Riga               | Descrizione     |
|--------------------|-----------------|
| 515, 535, 555, 575 | Copia giorno in |

Se nella preselezione è impostato un solo giorno, gli intervalli orari possono essere copiati in altri giorni della settimana.

di comando per eseguire questo reset.

### Programma standard

| Riga                                                                                                    | Descrizione                                                              |
|----------------------------------------------------------------------------------------------------|--------------------------------------------------------------------------|
| 516, 536, 556, 576                                                                                                    | Valori standard                                                          |
| Tutti i programmi orari possono essere<br>ripristinati ai valori di fabbrica. Ogni<br>programma orario ha una propria riga | Avvertenza<br>In questo caso le impostazioni<br>individuali vanno perse! |

### Vacanze

Il programma vacanze permette di commutare i circuiti riscaldamento su un determinato livello operativo in funzione di una data (calendario). Nel giorno di fine non è previsto un riscaldamento. Soltanto il giorno successivo si inserisce il programma orario su setpoint comfort.

| Ri  | ga  | Descrizione                                         | Imp. di fabbrica    |
|-----|-----|-----------------------------------------------------|---------------------|
| CR1 | CR2 |                                                     |                     |
| 642 | 652 | Inizio                                              | :                   |
| 643 | 653 | Fine                                                | :                   |
| 648 | 658 | Livello operativo<br>Protezione antigelo<br>Ridotto | Protezione antigelo |

 Il programma vacanze può essere utilizzato solo nel modo operativo automatico.

# Menu: Circuiti riscaldamento

Per i circuiti riscaldamento sono disponibili diverse funzioni, che possono essere impostate singolarmente su ogni circuito.

# Setpoint ambiente

# Temperatura ambiente

La temperatura ambiente può essere gestita in funzione di diversi setpoint. Questi setpoint si attivano a seconda del modo operativo selezionato e generano diversi livelli di temperatura nei locali.

I campi di regolazione dei setpoint sono interdipendenti come riportato nel grafico.

# **Protezione antigelo**

Il modo protezione antigelo impedisce che la temperatura ambiente diventi troppo bassa. A tale scopo, l'apparecchio è regolato in funzione del setpoint protezione antigelo.

# Curva caratteristica

La curva di riscaldamento serve a determinare il setpoint di mandata in base al quale regolare la temperatura di mandata in funzione delle condizioni atmosferiche esistenti. La curva di riscaldamento può essere adattata con diversi parametri, affinché la potenza dell'apparecchio e dunque la temperatura ambiente si adatti in funzione delle esigenze personali.

| Riga |      | Descrizione                  | Imp. di fabbrica |
|------|------|------------------------------|------------------|
| CR1  | CR2  |                              |                  |
| 710  | 1010 | Setpoint comfort             | 20°C             |
| 712  | 1012 | Setpoint ridotto             | 16°C             |
| 714  | 1014 | Setpoint protezione antigelo | 10°C             |

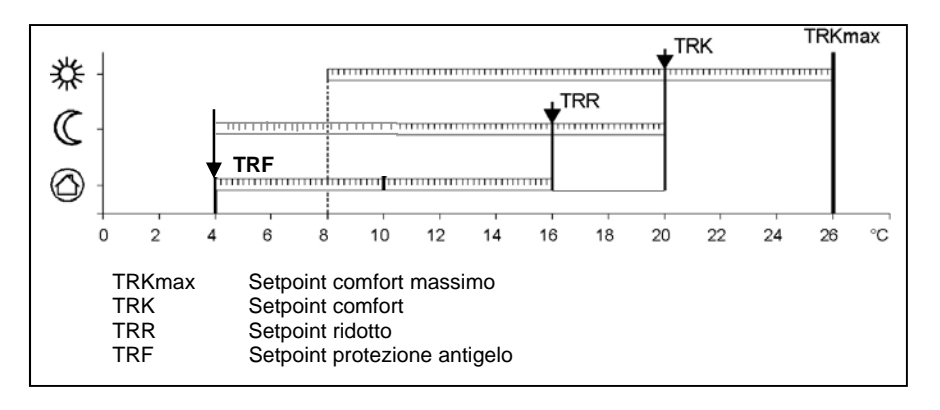

| Riga |      | Descrizione                        | Imp. di fabbrica |  |
|------|------|------------------------------------|------------------|--|
| CR1  | CR2  |                                    |                  |  |
| 720  |      | Ripidità curva caratteristica CR 1 | 1,5              |  |
|      | 1020 | Ripidità curva caratteristica CR 2 | 0.80             |  |

# Menu: Circuiti riscaldamento

# Ripidità curva caratteristica

La ripidità della curva di riscaldamento determina la variazione della temperatura di mandata in funzione delle temperature esterne. Se la temperatura ambiente si scosta con temperature esterne fredde ma non con temperature calde, occorre correggere la ripidità.

Aumentare l'impostazione: la temperatura di mandata aumenta soprattutto con temperature esterne basse.

Ridurre l'impostazione:

la temperatura di mandata diminuisce soprattutto con temperature esterne basse.

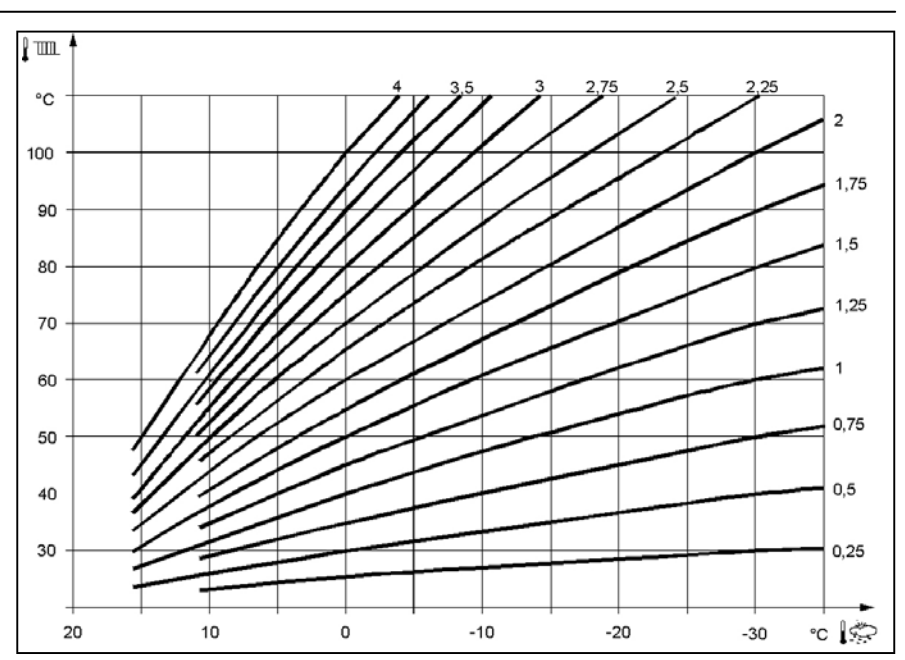

# Menu: Acqua calda sanitaria

# Valori nominali

La produzione di acqua calda può essere gestita in funzione di diversi valori nominali. Questi valori nominali si attivano a seconda del modo operativo selezionato e generano diversi livelli di temperatura nell'accumulatore. Con la funzione solare inserita sull'accumulatore ACS la temperatura nominale vale anche per il regolatore solare. A questo punto, in regime estivo la caldaia carica l'accumulatore solo alla temperatura ridotta.

| Riga | Descrizione       | Imp. di fabbrica |
|------|-------------------|------------------|
| 1610 | Setpoint nominale | 55°C             |
| 1612 | Setpoint ridotto  | 40°C             |

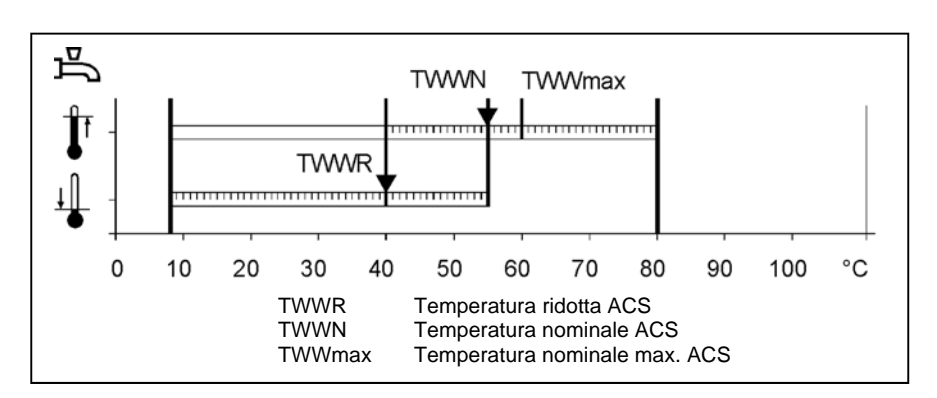

# Menu: Caldaia

### Setpoint funzion. manuale Valore nominale della temperatura caldaia regolato quando il funzionamento manuale è attivo.

| Riga | Descrizione               | Imp. di fabbrica |
|------|---------------------------|------------------|
| 2214 | Setpoint funzion. manuale | 60 °C            |

# Menu: Errori / Manutenzione/Modo operativo speciale

### Errori

In caso di errore è possibile consultare un avviso di errore nel livello informativo tramite il tasto informazione. Sul display appare una descrizione della causa dell'errore.

| Riga | Descrizione                | Imp. di fabbrica |
|------|----------------------------|------------------|
| 6705 | Codice diagnostico attuale |                  |

# Codice diagnostico attuale

Sul display appare l'ultimo errore verificatosi.

# Funzioni di manutenzione

I messaggi di manutenzione sono avvisi generati automaticamente che segnalano gli interventi necessari di manutenzione. Questa funzione deve essere attivata dallo specialista di riscaldamenti.

| Riga | Descrizione              | Imp. di fabbrica |
|------|--------------------------|------------------|
| 7001 | Messaggio                | solo display     |
| 7010 | Riconoscimento messaggio | NO               |

### Messaggio

Visualizzazione del codice di manutenzione.

### Riconoscimento messaggio

Se impostato su "sì" il messaggio non viene più visualizzato.

# Menu: Manutenzione/Modo operativo speciale

# Funzionamento manuale

Quando il funzionamento manuale è attivo, le uscite relè non vengono più regolate in funzione dello stato dei relè, bensì impostate secondo uno stato predefinito per questo modo operativo.

### Impostazione setpoint funzionamento manuale

Dopo aver attivato il funzionamento manuale è necessario passare alla visualizzazione base. Sul display appare il simbolo "Manutenzione/Modo

# operativo speciale" 🦨 .

Premendo il tasto informazione si passa alla visualizzazione informazioni "Funzionamento manuale", dove è possibile impostare il setpoint.

| Riga | Descrizione           | Imp. di fabbrica |
|------|-----------------------|------------------|
| 7140 | Funzionamento manuale | OFF              |

# Dati tecnici

| Alimentazione                 | Tensione nominale                        | AC 230 V (+10% / -15%)                           |  |
|-------------------------------|------------------------------------------|--------------------------------------------------|--|
|                               | Frequenza nominale                       | 50 Hz (± 5%)                                     |  |
|                               | Potenza massima assorbita                | LMU 7, 17 VA                                     |  |
|                               |                                          |                                                  |  |
| Cablaggi ai morsetti          | (Alimentazione e uscite)                 | Cavo o cavetto                                   |  |
|                               |                                          | (fili ritorti o con capicorda)                   |  |
|                               |                                          | 1 filo: 0.5 mm <sup>2</sup> 2.5 mm <sup>2</sup>  |  |
|                               |                                          | 2 fili: 0.5. mm <sup>2</sup> 1.5 mm <sup>2</sup> |  |
| Dati di esercizio             | Classe software                          | Modulo regolatore Classe A                       |  |
|                               |                                          | Controllo fiammaClasse C                         |  |
|                               | Modo di funzionamento EN 60730           | 1b (modo automático)                             |  |
| Ingressi                      | Flowswitch ACS                           | RAC 26 V                                         |  |
|                               | Spegnimento di sicurezza                 | con 10 mA                                        |  |
|                               | Pressostato gas                          |                                                  |  |
|                               | Ingresso programmabile                   |                                                  |  |
|                               | Termostato ambiente 1 e 2                |                                                  |  |
|                               | Ingresso sonda esterna                   |                                                  |  |
|                               | Ingressi sonda: mandata caldaia, ritorno | NTC10K (QAZ36, QAD36)                            |  |
|                               | caidala, accumulatore, sonda su Clip-In  |                                                  |  |
|                               | AGO 2500, 2514                           |                                                  |  |
|                               | Cavi ammessi per sonde (Cu)              |                                                  |  |
|                               | Con sezione linea:                       | 0.25 0.5 0.75 1.0 1.5 (mm <sup>2</sup> )         |  |
|                               | Lunghezza massima:                       | 20 40 60 80 120 (m)                              |  |
| Uscite                        | Uscite relè                              |                                                  |  |
|                               | Campo di corrente                        | AC 0.051 (1) A per valvola combustibile e        |  |
|                               |                                          | accens. esterna 0.5 A                            |  |
|                               | Corrente totale max. (tutti i relè)      | AC 5 A                                           |  |
|                               | Campo di tensione                        | AC (230) V (+ 10 % / - 15 %)                     |  |
| Interfacce                    | BSB                                      | a 2 fili non intercambiabili                     |  |
|                               | Lunghezza max. linea                     |                                                  |  |
|                               | Periferica LMU 7                         | 200 m                                            |  |
|                               | Lunghezza max. totale linea              | 400 m (capacità max. cavo: 60 nF)                |  |
|                               | Sezione minima linea                     | 0.5 mm²                                          |  |
| Grado e classe di protezione  | Grado di protezione corpo EN 60529       | IP 00                                            |  |
|                               | Classe di protezione EN 60730            | Parti che conducono basse tensioni corretta-     |  |
|                               | '                                        | mente montate corrispondono ai requisiti         |  |
|                               |                                          | della classe di protezione II                    |  |
|                               | Grado di insudiciamento EN 60730         | 2                                                |  |
| Standard, sicurezza CEM, ecc. | Conformità CE                            |                                                  |  |
|                               | Direttiva CEM                            | 89/336/CEE                                       |  |
|                               | Direttiva sulla bassa tensione           | 73/23/CEE                                        |  |
| Condizioni climatiche         | Immagazzinaggio secondo IEC721-3-1       | Temp -20 65°C                                    |  |
|                               | Classe 1K3                               |                                                  |  |
|                               | Trasporto secondo IEC721-3-2 Classe 2K3  | Temp2060°C                                       |  |
|                               | Funzionamento secondo IEC721-3-3         | Temp 0 60°C (senza condensa)                     |  |
|                               | Classe 3K3                               |                                                  |  |

# elco

| Service: |  |  |
|----------|--|--|
|          |  |  |
|          |  |  |
|          |  |  |
|          |  |  |
|          |  |  |
|          |  |  |
|          |  |  |